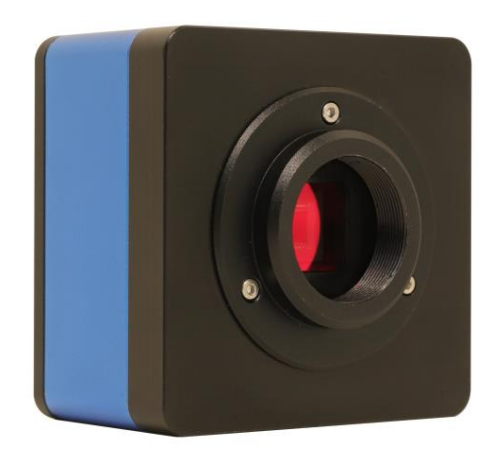

| Con | tents                                                  | •••••      |                                        |  |  |  |
|-----|--------------------------------------------------------|------------|----------------------------------------|--|--|--|
| 1   | O5CAM4K Series HDMI Camera Application1                |            |                                        |  |  |  |
| 2   | O5CAM4K Series HDMI Camera Datasheet and Functions2    |            |                                        |  |  |  |
| 3   | Dim                                                    | ension of  | O5CAM4K Series HDMI Camera             |  |  |  |
| 4   | 05C                                                    | AM4K Sei   | ries HDMI Camera Packing Information 4 |  |  |  |
| 5   | 05C                                                    | AM4K Sei   | ries HDMI Camera Configurations        |  |  |  |
| 6   | Brie                                                   | f Introduc | tion of O5CAM4K UI and Its Functions   |  |  |  |
|     | 6.1                                                    | XCam       | /iew UI                                |  |  |  |
|     | 6.2                                                    | Auxilia    | ary Tools                              |  |  |  |
|     |                                                        | 6.2.1      | Image Settings7                        |  |  |  |
|     |                                                        | 6.2.2      | Browse                                 |  |  |  |
|     | 6.3                                                    | Calibra    | ation9                                 |  |  |  |
|     | 6.4                                                    | Measu      | uring Tools                            |  |  |  |
|     | 6.5                                                    | Grids.     |                                        |  |  |  |
|     | 6.6                                                    | Custor     | n Template                             |  |  |  |
|     | 6.7                                                    | gs         |                                        |  |  |  |
|     |                                                        | 6.7.1      | Settings>Measurement 11                |  |  |  |
|     |                                                        | 6.7.2      | Settings>Image Format                  |  |  |  |
|     |                                                        | 6.7.3      | Settings>Video                         |  |  |  |
|     |                                                        | 6.7.4      | Settings>Storage                       |  |  |  |
|     |                                                        | 6.7.5      | Settings>Files                         |  |  |  |
|     |                                                        | 6.7.6      | Settings>Time                          |  |  |  |
|     |                                                        | 6.7.7      | Settings>ISP                           |  |  |  |
|     |                                                        | 6.7.8      | Settings>EDF                           |  |  |  |
|     |                                                        | 6.7.9      | Settings>Stitch                        |  |  |  |
|     |                                                        | 6.7.10     | Settings>Voice Control 15              |  |  |  |
|     |                                                        | 6.7.11     | Settings>Miscellaneous                 |  |  |  |
| 7   | Sample Images Captured with O5CAM4K Series HDMI Camera |            |                                        |  |  |  |
| 8   | ToupTek <sup>®</sup> 联系信息                              |            |                                        |  |  |  |

# 1 O5CAM4K Series HDMI Camera Application

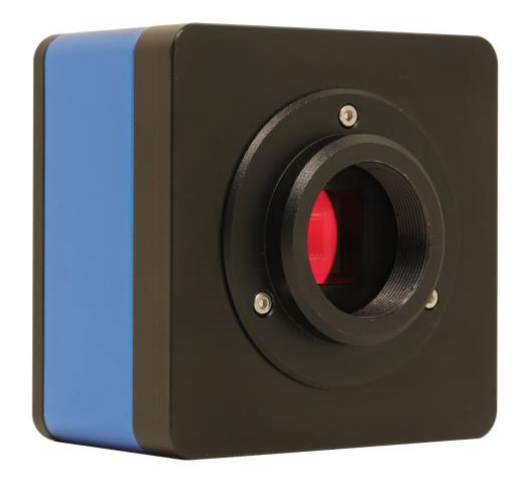

#### Figure 1 The O5CAM4K Series HDMI Camera

The O5CAM4K Series HDMI Camera is intended for acquisition of digital images from stereo microscopes, biological microscopes. Here are basic characteristics of the camera:

- Sony STARVIS 2 back-illuminated CMOS sensor
- 4K/1080P auto switching according to monitor resolution
- Support 4K 60fps low delay HDMI output mode, with an average delay of 40ms
- USB flash drive for captured image and video storage, support local preview and playback
- Support the capture and display of RAW format images
- Supports USB voice control module, enabling real-time control of the camera through voice commands for taking photos, recording videos, freezing, and other operations
- Supports scanning gun to capture images
- New browsing function, providing rich file operation functions, image to image comparison, image to real-time video comparison, multi-image EDF function, multi-image Stitch function
- Excellent ISP with local tone mapping and 3D denoising
- Provide real-time video EDF function and real-time video WDR output function
- Provide real-time Stitch function to obtain higher quality images through real-time processing
- Provide two sets of default ISP parameters for biological microscope and stereo microscope
- Embedded XCamView for the control of the camera and image processing, supporting automatic edge finding and measurement functions

# 2 O5CAM4K Series HDMI Camera Datasheet and Functions

| Order Code  | Sensor & Size(mm)                   | Pixel(µm) | G Sensitivity<br>Dark Signal           | FPS/Resolution     | Binning | Exposure(ms) |
|-------------|-------------------------------------|-----------|----------------------------------------|--------------------|---------|--------------|
| O5CAM4K8MPA | Sony IMX678(C)<br>1/1.8"(7.68x4.32) | 2.0x2.0   | 3541mv with 1/30s<br>0.15mv with 1/30s | 60@3840*2160(HDMI) | 1x1     | 0.019~1000   |

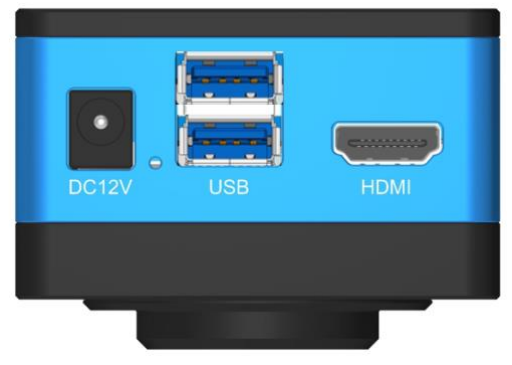

Figure 2 O5CAM4K Series HDMI Camera Interface Panel Diagrams

| Interface or Button                    | Function Description                                                                                                    |  |  |
|----------------------------------------|----------------------------------------------------------------------------------------------------|--|--|
| DC12V                                  | Power adapter connector (12V/1A)                                                                                                    |  |  |
| LED                                    | LED status indicator                                                                                                    |  |  |
| USB3.0(2)                              | Connect USB mouse for easy operation with embedded XCamView software<br>Connect USB flash drive to save pictures and videos<br>Connect USB microphone to record audio and video<br>Connect USB voice control for enable real-time control of camera snap, recording, freezing, and other<br>operations |  |  |
| HDMI                                   | Comply with HDMI2.0 standard. 4K/1080P format video output and supporting automatic switch between 4K and 1080P format according to the connected monitors                                                                                                    |  |  |
| Video Output Interface                 | Function Description                                                                                                    |  |  |
| HDMI Interface                         | Comply with HDMI2.0 standard;60fps@4K or 60fps@1080P                                                                                                    |  |  |
| Other Function                         | Function Description                                                                                                    |  |  |
| Video Record                           | Video format: 8M (3840*2160) H264/H265 encoded MP4 file<br>Video saving frame rate: 60fps in Low Delay Mode<br>30fps in WDR Mode                                                                                                    |  |  |
| Image Capture                          | 8M (3840*2160) JPEG/TIFF/RAW image in USB flash drive                                                                                                    |  |  |
| Measurement Saving                     | Measurement information saved in different layer with image content in layered mode.<br>Measurement information is saved together with image content in burn in mode                                                                                                    |  |  |
| ISP                                    | Exposure (Automatic / Manual Exposure) / White Balance, Sharpness, 3D Denoising, Saturation<br>Adjustment, Gamma Adjustment, Contrast Adjustment, Brightness Adjustment, Dark Enhance, Color<br>to Gray, 50HZ/60HZ Anti-flicker Function                                                               |  |  |
| Image Operation                        | Zoom In/Zoom Out (Up to 10X), Mirror/Flip, Freeze, EDF, Stitch, Cross Line, PIP, Browser (including Picture Browsing, Video Playback, Video Compare, Picture Compare, EDF, Stitch, Image Processing), Measurement Function                                                                             |  |  |
| Embedded RTC(Optional)                 | To support accurate time on board                                                                                                    |  |  |
| Restore Factory Settings               | Restore camera parameters to its factory status                                                                                                    |  |  |
| Multiple Language Support              | English / Simplified Chinese                                                                                                    |  |  |
|                                        | Operating Environment                                                                                                    |  |  |
| Operating Temperature (in Centidegree) | -10°~ 50°                                                                                                    |  |  |
| Storage Temperature (in Centidegree)   | -20°~ 60°                                                                                                    |  |  |
| Operating Humidity                     | 30~80%RH                                                                                                    |  |  |
| Storage Humidity                       | 10~60%RH                                                                                                    |  |  |
| Power Supply                           | DC 12V/1A Adapter                                                                                                    |  |  |

# 3 Dimension of O5CAM4K Series HDMI Camera

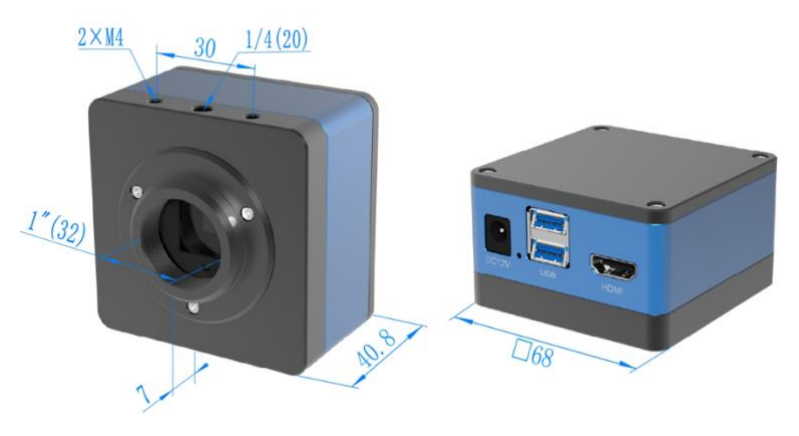

Figure 3 Dimension of O5CAM4K Series

# 4 O5CAM4K Series HDMI Camera Packing Information

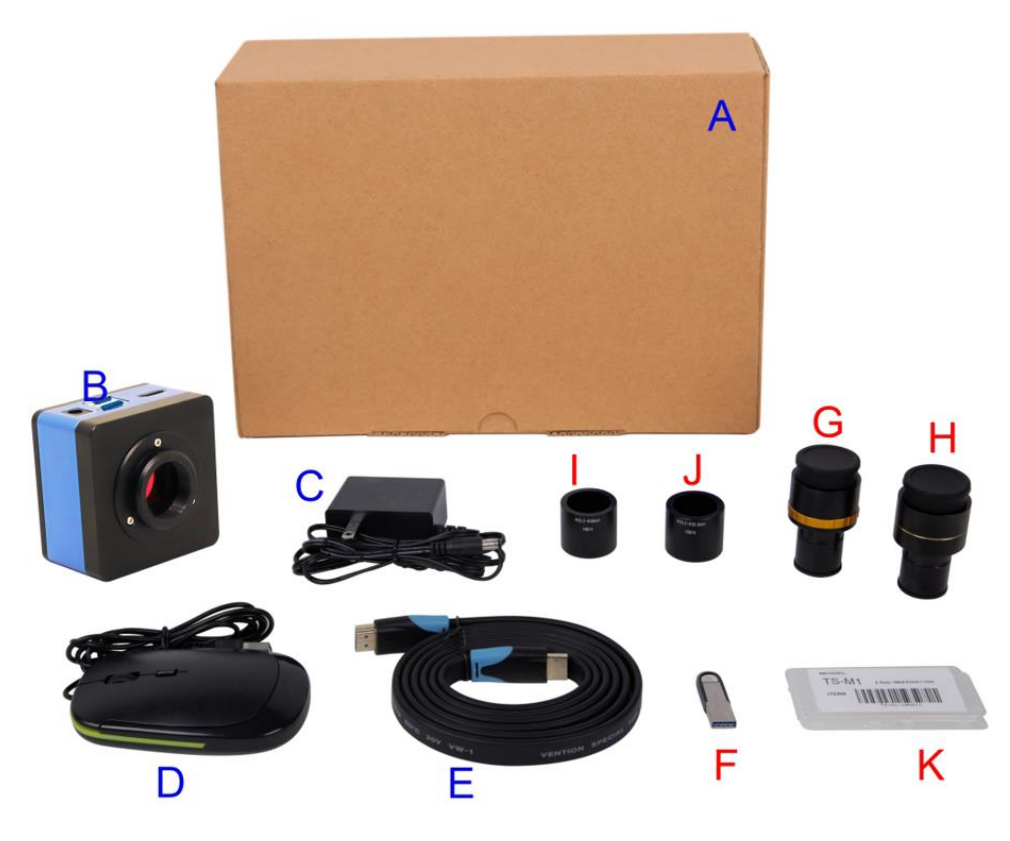

Figure 4 O5CAM4K Series HDMI Camera Packing Information

|                                                                                                    | Standard Packing List                                                                                                    |                                                                                                    |                                                                                                    |  |  |  |
|----------------------------------------------------------------------------------------------------|----------------------------------------------------------------------------------------------------|----------------------------------------------------------------------------------------------------|----------------------------------------------------------------------------------------------------|--|--|--|
| Α                                                                                                    | Gift box: L:18.4cm W:17.8cm H:8.1cm                                                                                                    |                                                                                                    |                                                                                                    |  |  |  |
| В                                                                                                    | O5CAM4K Series HDMI                                                                                                    | Camera                                                                                                    |                                                                                                    |  |  |  |
| С                                                                                                    | Power Adapter: Input: AC<br>American standard: Mode<br>European standard: Mode                                                                                                    | Power Adapter: Input: AC 100~240V 50Hz/60Hz, Output: DC 12V 1A<br>American standard: Model: POWER-U-12V1A(MSA-C1000IC12.0-12W-US)<br>European standard: Model: POWER-E-12V1A(MSA-C1000IC12.0-12W-DE) |                                                                                                    |  |  |  |
| D                                                                                                    | USB Mouse                                                                                                    |                                                                                                    |                                                                                                    |  |  |  |
| E                                                                                                    | HDMI 2.0 Cable                                                                                                    |                                                                                                    |                                                                                                    |  |  |  |
|                                                                                                    |                                                                                                    | Optional Accessor                                                                                                    | у                                                                                                    |  |  |  |
| F                                                                                                    | USB flash drive                                                                                                    |                                                                                                    |                                                                                                    |  |  |  |
| G                                                                                                    | Adjustable lens adapter                                                                                                    | C-Mount to Dia.23.2mm Eyepiece Tube<br>(Please choose 1 of them for your microscope)                                                                                                    | 108001/AMA037<br>108002/AMA050<br>108003/AMA075                                                                         |  |  |  |
| Н                                                                                                    | Fixed lens adapter                                                                                                    | C-Mount to Dia.23.2mm Eyepiece Tube<br>(Please choose 1 of them for your microscope)                                                                                                    | 108005/FMA037<br>108006/FMA050<br>108007/FMA075                                                                         |  |  |  |
|                                                                                                    | Note: For G and H optional items, please specify your camera type (C-mount, microscope camera or telescope camera), ToupTek engineer will help you to determine the right microscope or telescope camera adapter for your application; |                                                                                                    |                                                                                                    |  |  |  |
| Ι                                                                                                    | 108015(Dia.23.2mm to 30.0mm Ring)/Adapter rings for 30mm eyepiece tube                                                                                                    |                                                                                                    |                                                                                                    |  |  |  |
| J                                                                                                    | 108016(Dia.23.2mm to 30.5mm Ring)/ Adapter rings for 30.5mm eyepiece tube                                                                                                    |                                                                                                    |                                                                                                    |  |  |  |
| K         Calibration kit         106011/TS-M1(X=0.01mm/100Div.);<br>106012/TS-M2(X, Y=0.01mm/100Div.);<br>106013/TS-M7(X=0.01mm/100Div., 0.10mm/100Div.); |                                                                                                    |                                                                                                    | 106011/TS-M1(X=0.01mm/100Div.);<br>106012/TS-M2(X, Y=0.01mm/100Div.);<br>106013/TS-M7(X=0.01mm/100Div., 0.10mm/100Div.) |  |  |  |

# 5 O5CAM4K Series HDMI Camera Configurations

Camera working standalone with built-in XCamView software

This application requires an O5CAM4K Series HDMI Camera monitor with HDMI interface HDMI cable, USB flash drive (Optional), USB mouse supplied with the camera, and power adapter. The setting steps are as follows:

Connect the camera to a HDMI monitor using the supplied HDMI cable;

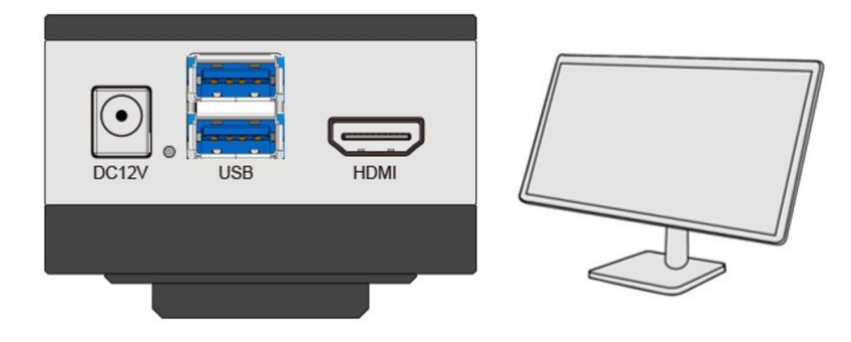

Insert the supplied USB mouse to the camera's USB3.0 port;

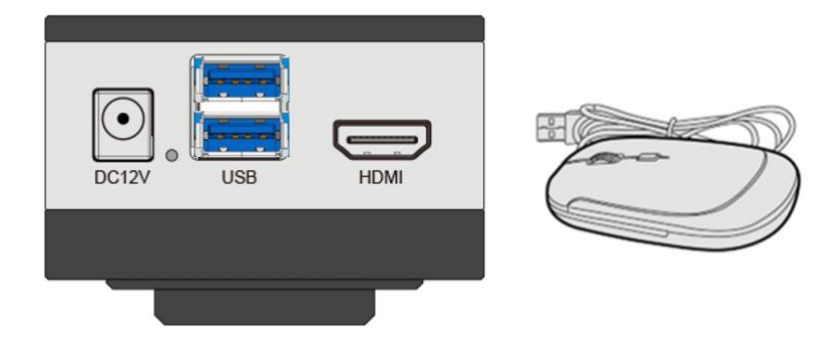

Insert the supplied USB flash drive into the O5CAM4K Series HDMI Camera's USB3.0 port;

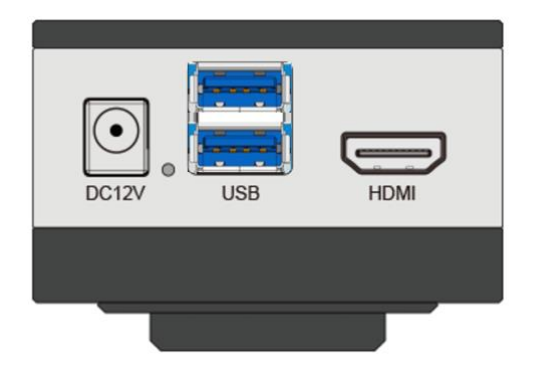

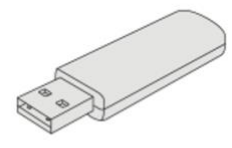

Connect the camera to the power adapter;

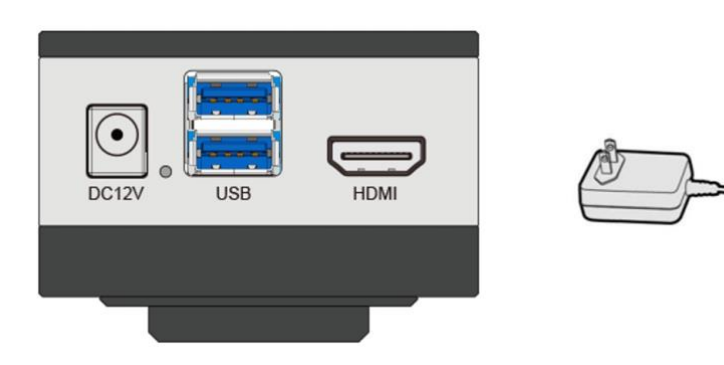

Turn on the monitor and view the live video in the XCamView software.

# 6 Brief Introduction of O5CAM4K UI and Its Functions

# 6.1 XCamView UI

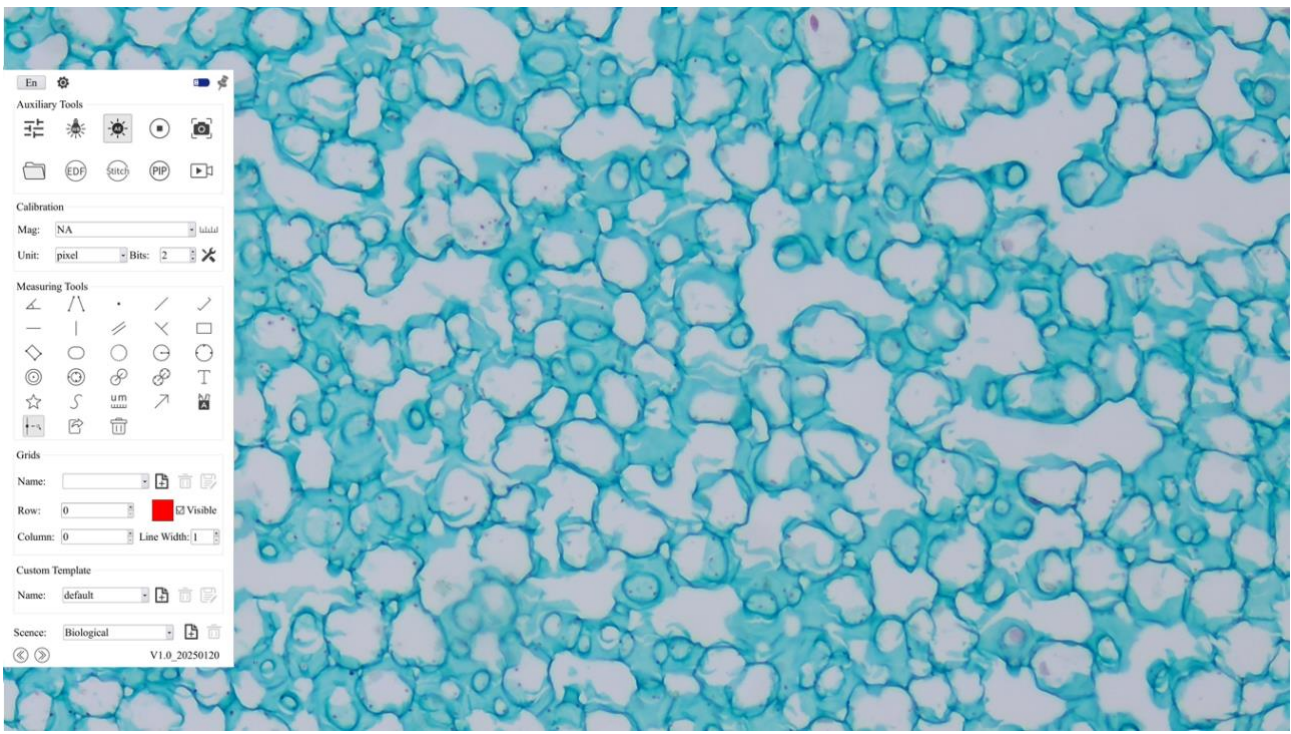

Figure 5 O5CAM4K Series HDMI Camera Main Interface

- Click on the Implement to switch between English and Chinese;
- will turn into blue after the USB flash drive is inserted into the camera;
- Float/Fix switch button;
- The scene can be switched between biological and stereoscopic views;
- ③ ② can make the control bar switch between left and right side on the screen;
- The text input box supports bilingual input in both Chinese and English;
- Note: Right click mouse on the screen can bring up the control bar, please refer to section 6.2~6.7 for more details.

#### 6.2 Auxiliary Tools

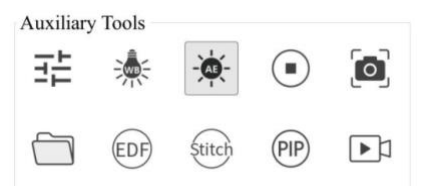

| Icon          | Function           | Icon   | Function                                                                             |
|---------------|--------------------|--------|--------------------------------------------------------------------------------------|
|               | Image Settings     | *      | White Balance, each time light source is changed please make the white balance again |
| - <b>`@</b> - | Auto Exposure      |        | Freeze                                                                               |
| Ø             | Snap               |        | Browser the captured images or recorded videos from USB flash drive                  |
| EDF           | EDF                | Stitch | Stitch                                                                               |
| PIP           | Picture in Picture |        | Record                                                                               |

It The Image Settings functions are quite complex, for detailed introduction, please refer to Section 6.2.1.

The Browsing function, for detailed introduction, please refer to Section 6.2.2

# 6.2.1 Image Settings

| Image Settings Panel             | Function                 | Function Description                                                                                                    |
|----------------------------------|--------------------------|----------------------------------------------------------------------------------------------------|
|                                  | Auto Exposure            | When Auto Exposure is checked, the system will automatically adjust exposure time and gain according to the value of exposure compensation                                      |
|                                  | Exposure<br>Compensation | Available when Auto Exposure is checked. Slide to left or right to adjust Exposure<br>Compensation according to the current video brightness to achieve proper brightness value |
|                                  | Exposure Time            | Available when Auto Exposure is unchecked. Slide to left or right to reduce or increase<br>Exposure Time, adjusting brightness of the video                                     |
| ×                                | Gain                     | Adjust Gain to reduce or increase brightness of video. Noise will be reduced or increased accordingly                                                                           |
| Exposure & Gain<br>Auto Exposure | Red                      | Slide to left or right to decrease or increase the proportion of Red in RGB on video                                                                                            |
| Exposure Compensation: 12        | Green                    | Slide to left or right to decrease or increase the proportion of Green in RGB on video                                                                                          |
| Exposure Time: 1ms               | Blue                     | Slide to left or right to decrease or increase the proportion of Blue in RGB on the video                                                                                       |
|                                  | One Push                 | White balance adjustment according to the window video every time the button is clicked                                                                                         |
| Red: 500                         | Sharpness                | Adjust Sharpness level of the video                                                                                                    |
| Blue: 456                        | Denoise                  | Slide left or right to denoise the video                                                                                                    |
| One Push                         | Saturation               | Adjust Saturation level of the video                                                                                                    |
| Sharpness: 10                    | Gamma                    | Adjust Gamma level of the video. Slide to the right side to increase Gamma and to the left to decrease Gamma                                                                    |
| Saturation: 50                   | Contrast                 | Adjust Contrast level of the video. Slide to the right side to increase Contrast and to the left to decrease Contrast                                                           |
| Gamma: 11                        | Brightness               | Adjust Brightness level of the video. Slide to the right side to increase Brightness and to the left to decrease Brightness                                                     |
| Brightness: 50                   | Dark Enhance             | Adjust Dark Enhance level of the video. Slide to the right side to increase Dark Enhance and to the left to decrease Dark Enhance                                               |
| Dark Enhance: 50                 | Zoom                     | Adjust magnification level of the video. Slide to the right side to increase Magnification and to the left to decrease Magnification.( Or controlled by the mouse wheel )       |
| Anti-Flicker                     | DC                       | For DC illumination, there will be no fluctuation in light source so no need for<br>compensating light flickering                                                               |
|                                  | AC(50HZ)                 | Check AC(50HZ) to eliminate flickering caused by 50Hz illumination                                                                                                    |
| Default                          | AC(60HZ)                 | Check AC(60HZ) to eliminate flickering caused by 60Hz illumination                                                                                                    |
|                                  | Hor Flip                 | When checked the current video will Flip Horizontally                                                                                                    |
|                                  | Vert Flip                | When checked the current video will Flip Vertically                                                                                                    |
|                                  | Gray                     | When checked the current video will switch from Color to Gray                                                                                                    |
|                                  | Default                  | Restore all the settings in the Camera Control Panel to default values                                                                                                    |

#### 6.2.2 Browse

Clicking the 🛅 to browse the dxf, images, videos, and other files saved on the USB Flash Drive, as shown in the following figure.

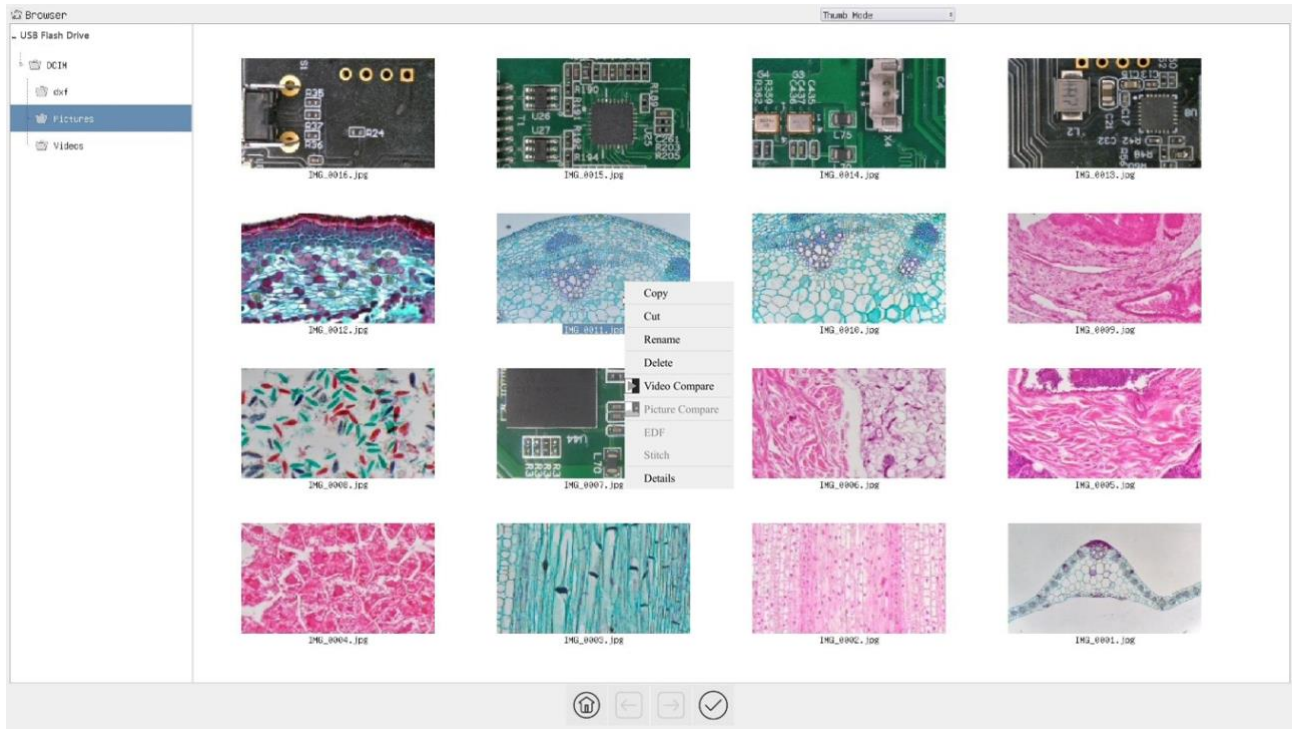

Figure 6 Browsing UI

There are two browsing modes: List mode and Thumb mode. The default is Thumb mode.

Right click on an empty area to create a new folder.

Right click on an image file to Copy, Cut, Rename, Delete, Video Compare, and view detailed information (Details). Clicking on a thumb to select the  $1^{st}$  image, and clicking on another thumb to select the  $2^{nd}$  image (or selecting 2 images with frame), then clicking the right mouse button to bring up the context menu and select Picture Compare to analyze and compare the two images. Clicking on a thumb to select  $2\sim5$  (or box select  $2\sim5$ ) pictures focusing on different targets in the same scene, you can perform depth of field compositing on the selected pictures. Clicking on a thumb to select  $2\sim32$  (or box select  $2\sim32$ ) pictures, The selected images can be stitch in ascending order of the numerical numbers in the file name.

Right click on a video file to Copy, Cut, Rename, Delete, Video Compare, and view detailed information (Details).

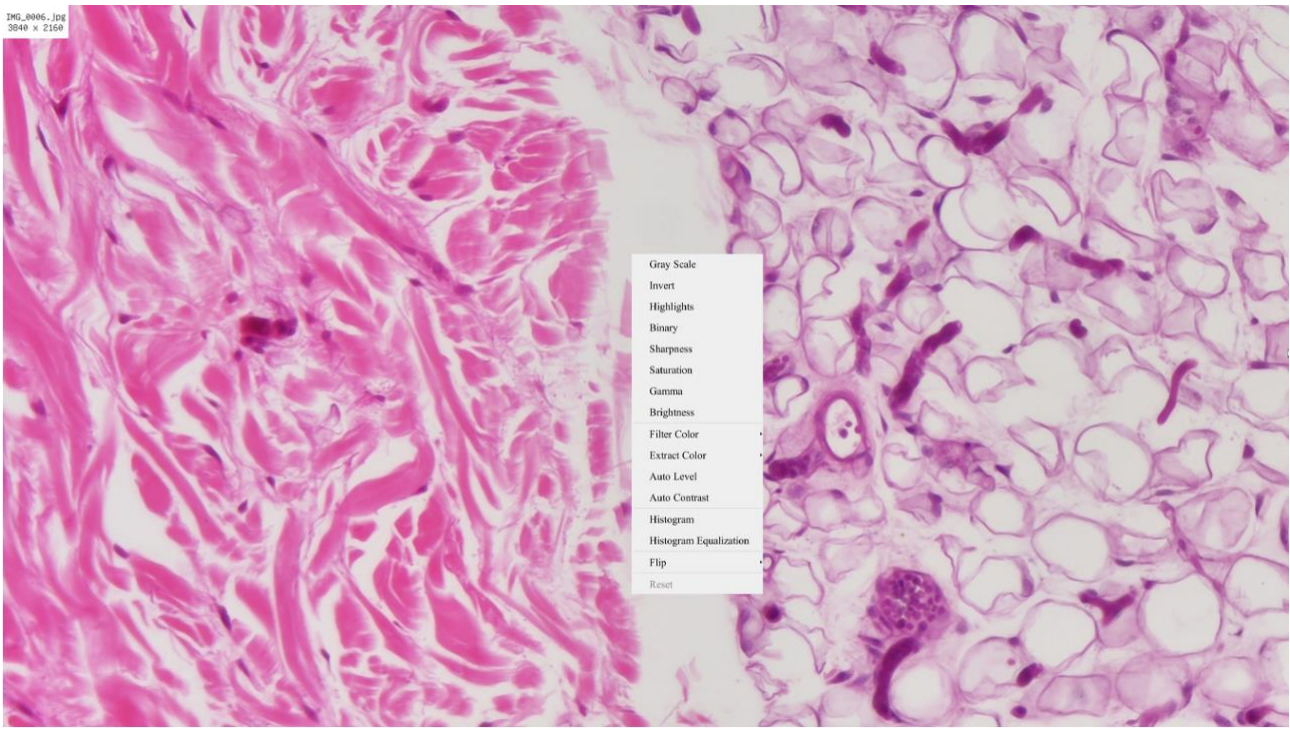

Figure 7 Image Processing

Double-click the thumbnail of the picture with the left mouse button to open the picture, and then right-click the picture to Gray Scale, Invert, Highlights, Binary, Sharpness, Saturation, Gamma, Brightness, Filter Color, Extract Color, Auto Level, Auto Contrast, Histogram, Histogram Equalization, Flip, and other image processing functions, and then after the processing is completed, you can choose reset to revert back to the original picture, and also you can choose save or save as in the lower sidebar of the picture. The description of each function is as follows:

| Gray Scale                | Choose Gray Scale command to convert a color image to a Gray Scale image                                                                                                    |
|---------------------------|----------------------------------------------------------------------------------------------------|
| Invert                    | Choose Invert command to reverse the pixel values of the active image                                                                                                    |
| Highlights                | Choose Hightlights command to adjust the Hightlight parts of the images                                                                                                    |
| Binary                    | Binary is a kind of gray level process. If the gray of the pixel is greater than the given threshold, the pixel's color will be changed into white. Otherwise, the pixel's color will be changed into black                                                                                          |
| Sharpness                 | Adjust the Sharpness of the image                                                                                                    |
| Saturation                | Adjust the Saturation of the image                                                                                                    |
| Gamma                     | Adjust the Gamma of the image                                                                                                    |
| Brightness                | Adjust the Brightness of the image                                                                                                    |
| Filter Color              | Choose Filter Color command to filter a special color channel from a color image. Select either Red, or Green or Blue color to filter. For every pixel, if select Red color to filter, only information about the Red channel will be discarded, the Green and Blue information will remain there.   |
| Extract Color             | Choose Extract Color command to extract a special color channel from a color image. Select either Red or Green, or Blue color to extract. For every pixel, if selecting Red color to extract, only information about the Red channel will be kept, the Green and Blue information will be discarded. |
| Auto Level                | The Auto Level command moves the level's sliders automatically to set highlight and shadow. It defines the lightest and darkest pixels in each color channel as white and black and then redistributes the pixels' color values proportionately                                                      |
| Auto Contrast             | The Auto Contrast command automatically adjusts the overall contrastin an RGB image                                                                                                    |
| Histogram                 | Used to show the distribution of brightness, R, G, B of an image over an image                                                                                                    |
| Histogram<br>Equalization | Used to improved image contrast                                                                                                    |
| Flip                      | Flip image Horizontally/Vertically                                                                                                    |

#### 6.3 Calibration

| Calibra | tion  |         |   |         |
|---------|-------|---------|---|---------|
| Mag:    | NA    |         |   | ✓ LLLLL |
| Unit:   | pixel | - Bits: | 2 | : 🗶     |
|         |       |         |   | E       |

| Icon |    | Function                                                                                                    |  |  |
|------|----|----------------------------------------------------------------------------------------------------|--|--|
| Mag: | NA | Select Magnification for Measurement after Calibration. Make sure actual magnification of the microscope is the same as the selected magnification. Ensure accurate results when measuring in non pixel units |  |  |

| ليلينيا      | Execute Calibration to determine the corresponding relation between magnification and resolution, which will establish the corresponding relationship between measurement unit and the sensor pixel size. Calibration should be done with the help of a micrometer |
|--------------|----------------------------------------------------------------------------------------------------|
| Unit pixel 🕶 | Select the desired Measurement Unit                                                                                                    |
| Bits 2       | Used to set the number of digits after the decimal point in the measurement result                                                                                                    |
| ×            | This setting can manage calibration results                                                                                                    |

## 6.4 Measuring Tools

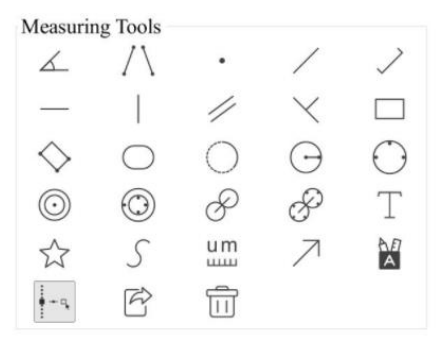

| Icon                  | Function                                                                                                    | Icon                                                                                                    | Function                                                                                                    |
|-----------------------|----------------------------------------------------------------------------------------------------|----------------------------------------------------------------------------------------------------|----------------------------------------------------------------------------------------------------|
| ۷.                    | Angle                                                                                                    | /\                                                                                                    | 4 Points Angle                                                                                              |
| •                     | Point                                                                                                    | /                                                                                                    | Arbitrary Line                                                                                              |
| >                     | 3 Points Line                                                                                                    |                                                                                                    | Horizontal Line                                                                                             |
|                       | Vertical Line                                                                                                    | //                                                                                                    | Parallel                                                                                                    |
| ×                     | 3 Points Vertical Line                                                                                                    |                                                                                                    | Rectangle                                                                                                   |
| $\diamond$            | 3 Points Rectangle                                                                                                    | $\bigcirc$                                                                                                    | Ellipse                                                                                                    |
| 0                     | Arc                                                                                                    | $\bigcirc$                                                                                                    | Circle                                                                                                    |
| $\bigcirc$            | 3 Points Circle                                                                                                    | $\odot$                                                                                                    | Annulus                                                                                                    |
| $\odot$               | 3 Points Annulus                                                                                                    | P                                                                                                    | Two Circles and its Center Distance                                                                         |
| Ŕ                     | 3 Points Two Circles and its Center Distanc                                                                                           | Т                                                                                                    | Text                                                                                                    |
| $\overleftrightarrow$ | Polygon                                                                                                    | S                                                                                                    | Curve                                                                                                    |
| um                    | Scale Bar                                                                                                    | 7                                                                                                    | Arrow                                                                                                    |
| A                     | Auto Measurement                                                                                                    | + 0 <sub>4</sub>                                                                                                  | Edge Detection                                                                                              |
| Ŕ                     | Export measurement data in CSV format (*. CSV)                                                                                        |                                                                                                    | Delete all the measurement objects                                                                          |
| ∧ v < ≻ 🌢 📆           | When the measurement completes, left-clic<br>Bar will show up. User could move the obj<br>could be done with the control bar. The icc | ck on a single measuring object the<br>ject by dragging the object with the<br>ons on the control bar mean Move L | Object Location & Properties Control<br>mouse. But more accurate movement<br>eft, Move Right, Move Up, Move |

 Down, Color Adjustment and Delete respectively

 Note: When a specific Measurement Object is selected during the measurement process, Object Location &

 Attributes Control Bar
 Image: Control Bar

 Image: Control Bar
 Image: Control Bar

 Image: Control Bar
 Image: Control Bar

 Image: Control Bar
 Image: Control Bar

 Image: Control Bar
 Image: Control Bar

 Image: Control Bar
 Image: Control Bar

 Image: Control Bar
 Image: Control Bar

 Image: Control Bar
 Image: Control Bar

 Image: Control Bar
 Image: Control Bar

 Image: Control Bar
 Image: Control Bar

 Image: Control Bar
 Image: Control Bar

 Image: Control Bar
 Image: Control Bar

 Image: Control Bar
 Image: Control Bar

 Image: Control Bar
 Image: Control Bar

 Image: Control Bar
 Image: Control Bar

 Image: Control Bar
 Image: Control Bar

 Image: Control Bar
 Image: Control Bar

 Image: Control Bar
 Image: Control Bar

 Image: Control Bar
 Image: Control Bar

 Image: Control Bar
 Image: Control Bar

 Image: Control Bar
 Image: Control Bar<

#### 6.5 Grids

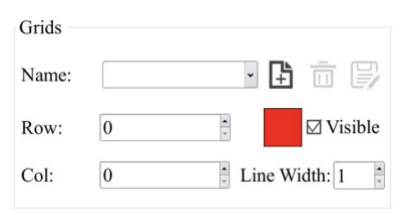

| Icon           | Function                              |  |
|----------------|---------------------------------------|--|
| Name:          | Select Custom Grid                    |  |
| Ê <del>,</del> | Add Custom Grid                       |  |
|                | Delete Custom Grid                    |  |
|                | Save the current Custom Grid settings |  |
| Row: 0         | Set the Row grid number               |  |
| Col: 0         | Set the Column grid number            |  |

|               | Set the Color of the grid, and display the current color used |
|---------------|---------------------------------------------------------------|
| ⊠ Visible     | Set grid object Visible/Invisible                             |
| Line Width: 1 | Set the grid Line Width                                       |

#### 6.6 Custom Template

Custom Template
Name: default

| Icon           | Function                                                                       |  |  |
|----------------|--------------------------------------------------------------------------------|--|--|
| Name default 🗸 | Select Custom Template                                                         |  |  |
| ╧┼             | Click "Add" to enter Custom Template mode, adjust or draw measurement graphics |  |  |
|                | Delete the current Custom Template                                             |  |  |
| DIN            | Save the current Custom Template settings                                      |  |  |

#### 6.7 Settings

#### 6.7.1 Settings>Measurement

This page is used for the define of the Measurement Object properties.

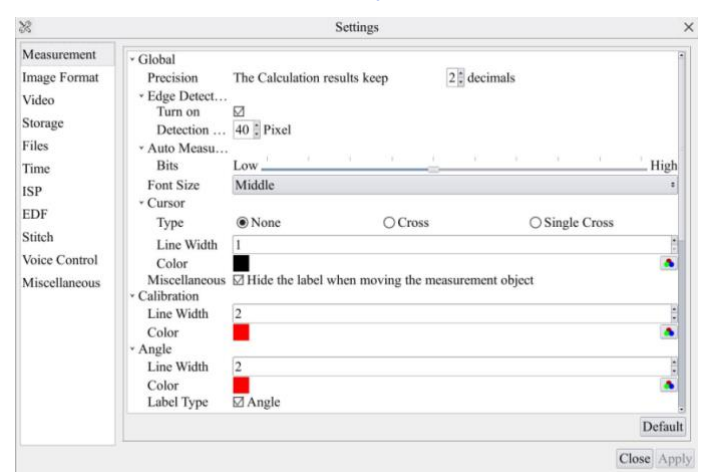

#### Figure 8 The Measurement Setup

| Edge Detection                                                                                                    |                                                                                                    | Select whether to enable the Edge Detection and set the detection range;                                                                                                |
|----------------------------------------------------------------------------------------------------|----------------------------------------------------------------------------------------------------|----------------------------------------------------------------------------------------------------|
| Global                                                                                                    | Auto Measurement                                                                                                    | Adjustable precision for Auto Measurement;                                                                                                    |
|                                                                                                    | Font Size                                                                                                    | The Font Size of measurement data can be changed to Super Large, Large, Middle, and Small;                                                                              |
|                                                                                                    | Cursor                                                                                                    | Select whether the Cursor is a single crosshair and set the color of the single cross;                                                                                  |
|                                                                                                    | Miscellaneous                                                                                                    | Whether to hide the label when moving the measurement objects;                                                                                                    |
| Angle                                                                                                    | Line Width                                                                                                    | Used for defining Line Width for calibration;                                                                                                    |
|                                                                                                    | Color                                                                                                    | Used for defining Line Color for calibration;                                                                                                    |
|                                                                                                    | Lable Type                                                                                                    | Used for defining shape of the endpoints of lines for calibration: Null means no EndPoint, rectangle means rectangle type of endpoints. It makes alignment more easily; |
| Point, Angle, Line, Horizontal Line, Vertical Line, Rectangle, Circle, Ellipse, Annulus, Two Circles, Polygon, Curve; |                                                                                                    |                                                                                                    |
|                                                                                                    | Left-click the in along with the Measurement command mentioned above will unfold the corresponding attribute settings to s |                                                                                                    |
|                                                                                                    | the individual property of the Measurement Objects.                                                                        |                                                                                                    |

#### 6.7.2 Settings>Image Format

| 28                                                                                                    | Settings                                                                                                    | >   |
|----------------------------------------------------------------------------------------------------|----------------------------------------------------------------------------------------------------|-----|
| Measurement<br>Image Format<br>Video<br>Storage<br>Files<br>Time<br>ISP<br>EDF<br>Stitch<br>Voice Control<br>Miscellaneous | Image Format         Image Format         JPEG         TIFF         RAW(Little-endian byte order, 16 bits, high bits filled with 0)         Measurement Object Saving Method         Burn In Mode         Burn In Mode         Measurement objects are merged into the image. User could not edit the measurement objects are more.         Layered Mode         Measurement objects are saved in different layer with image data in the target file. User could edit the measurement objects in the target file with software on the PC. | y   |
|                                                                                                    | Close A                                                                                                    | ply |

# Figure 9 Comprehensive Image Format Settings Page

| Image Format  | JPEG: The extension of JPEG file can get very high compression rate and display very rich and vivid images by removing redundant images and color data. In other words, it can get better image quality with the least disk space. If measurement objects are available, the measurement objects will be burned into the image and the measurement cannot be edited;<br>TIFF: TIFF is a flexible bitmap format mainly used to store images including photos and artistic images;<br>RAW (Little-ending byte order, 16bits, high bits filled with 0): RAW is an uncompressed and unprocessed image format that preserves all raw data directly obtained from the sensor of a digital camera: |
|---------------|----------------------------------------------------------------------------------------------------|
| Measurement   | Burn in Mode: The measurement objects are merged into the current image. User could not edit the measurement objects any more. In this mode the measurement info is not editable;                                                                                                    |
| Object Saving | Layered Mode: The measurement objects are saved in different layer with current image data in the target file. User could edit the measurement objects in the target file with some software on the PC. In this mode the measurement info is editable:                                                                                                    |
| Method        | edit the measurement objects in the target file with some software on the PC. In this mode the measurement info is editable:                                                                                                    |

# 6.7.3 Settings>Video

| R                                                                                                    | Settings                                                        | ×           |
|----------------------------------------------------------------------------------------------------|-----------------------------------------------------------------|-------------|
| Measurement<br>Image Format<br>Video<br>Storage<br>Files<br>Time<br>ISP<br>EDF<br>Stitch<br>Voice Control<br>Miscellaneous | Video Resolution<br>() 1280x720<br>() 1920x1080<br>() 3840x2160 |             |
|                                                                                                    | Video Encode<br>● H264<br>○ H265                                |             |
|                                                                                                    | Video Quality<br>O Low<br>O Middle<br>@ High                    |             |
|                                                                                                    | Playback<br>Fast Forward/Reverse Interval: 20 2 seconds         |             |
|                                                                                                    |                                                                 | Close Apply |

# Figure 10 Comprehensive Settings of Video page

| Video Resolution | Select a Video Resolution of 1280 x 720, 1920x1080 or 3840x2160;                                                                                                    |  |
|------------------|----------------------------------------------------------------------------------------------------|--|
| Video Encode     | Select the Video Encode format. Can be H264 or H265. Compared with H264, H265 has a higher H265 compression ratio which is primarily used to further reduce the design flow rate, in order to lower the cost of storage and transmission; |  |
| Video Quality    | Select Video Quality as low, medium, or high;                                                                                                    |  |
| Video Playback   | Fast Forward/Reverse internal in second unite for Video Playback;                                                                                                    |  |

# 6.7.4 Settings>Storage

| 35                                                               | Settings                                                                                                    | ×           |
|------------------------------------------------------------------|----------------------------------------------------------------------------------------------------|-------------|
| Measurement<br>Image Format<br>Video<br>Storage<br>Files<br>Time | File System Format of the Storage Device<br>USB Flash Drive<br>@FAT32<br>O exFAT<br>O NTFS<br>O Unknown Status |             |
| ISP<br>EDF<br>Stitch<br>Voice Control                            |                                                                                                    |             |
| Miscellaneous                                                    |                                                                                                    |             |
|                                                                  |                                                                                                    | Close Apply |

Figure 11 Comprehensive Settings of Storage page

|                     | List the file system format of the current storage device                                                                 |
|---------------------|----------------------------------------------------------------------------------------------------|
|                     | FAT32: The file system of USB Flash Drive is FAT32. The maximum video file size of single file in FAT32 file system is 4G |
| File System         | Bytes;                                                                                                    |
| Format of the       | exFAT: The file system of USB Flash Drive is exFAT. The maximum video file size of single file in FAT32 file system is    |
| Storage Device      | 16E Bytes;                                                                                                    |
|                     | NTFS: The file system of USB Flash Drive is NTFS. The maximum video file size of single file is 2T Bytes.                 |
|                     | Unknown Status: USB Flash Drive not detected or the file system is not identified;                                        |
| Note: For USB Flash | h Drive, USB 3.0 interface is preferred:                                                                                  |

#### 6.7.5 Settings>Files

| 28                                              |                                                           | Settings  | ×            |
|-------------------------------------------------|-----------------------------------------------------------|-----------|--------------|
| Measurement<br>Image Format<br>Video<br>Storage | Image File Name<br>Add Time Suffix<br>Auto<br>Prefix: IMG | () Manual |              |
| Files                                           | Video File Name                                           |           |              |
| Time                                            | □ Add Time Suffix                                         |           |              |
| ISP                                             | Auto                                                      | ○ Manual  |              |
| EDF                                             | Prefix: VID                                               |           |              |
| Stitch                                          |                                                           |           |              |
| Voice Control                                   |                                                           |           |              |
| Miscellaneous                                   |                                                           |           |              |
|                                                 |                                                           |           |              |
|                                                 |                                                           |           |              |
|                                                 |                                                           |           |              |
|                                                 |                                                           |           |              |
|                                                 |                                                           |           |              |
|                                                 |                                                           |           |              |
|                                                 |                                                           |           | Classa Annhu |
|                                                 |                                                           |           | Close Apply  |

Figure 12 Comprehensive Setting of Files Name

| Image or Video<br>File Name<br>Paradigm | Provide Auto or Manual naming paradigm for Image or Video file;                                                 |
|-----------------------------------------|----------------------------------------------------------------------------------------------------|
| Auto                                    | With specified name as the Prefix and XCamView will add digital after the Prefix for the Image or Video file;   |
| Manual                                  | A file dialog will pop up to allow users to enter the Image or Video file name for the captured Image or Video; |

# 6.7.6 Settings>Time

| feasurement                                                             |                             |   |         |     |         |   |  |
|-------------------------------------------------------------------------|-----------------------------|---|---------|-----|---------|---|--|
| reasurement                                                             | Time Zone:                  |   |         |     |         |   |  |
| nage Format                                                             | UTC+08:00                   | ٣ |         |     |         |   |  |
| ideo                                                                    | Year:                       |   | Month:  |     | Day:    |   |  |
| torage                                                                  | 2025                        | ٣ | 2       | ~   | 16      | * |  |
| iles                                                                    | Hour:                       |   | Minute: |     | Second: |   |  |
| ime                                                                     | 22                          | ٣ | 37      | ~   | 7       | * |  |
| Files<br>Time<br>ISP<br>EDF<br>Stitch<br>Voice Control<br>Miscellaneous | ☐ Show Time<br>Time Format: |   |         | ) • |         |   |  |

Figure 13 Time Setting

#### 

| 28                                                                                   |                                                                                                    | Setti               | ings   |           |
|--------------------------------------------------------------------------------------|----------------------------------------------------------------------------------------------------|---------------------|--------|-----------|
| Measurement<br>Image Format                                                          | Auto Exposure<br>Maximum expo                                                                                         | osure time: 17 🚦 ms |        |           |
| Video<br>Storage<br>Files<br>Time<br>EDF<br>Stitch<br>Voice Control<br>Miscellaneous | Metering Mode<br>O Centre Weighted Average Metering<br>© Evaluative Metering<br>O Partial Metering<br>O Spot Metering |                     |        |           |
|                                                                                      | Clarity Factor                                                                                                    |                     |        |           |
|                                                                                      | Color Tolle<br>Customise<br>Red:<br>Green:<br>Blue:                                                                   | Standard            | ⊖ Warm | ⊖ Cool    |
|                                                                                      |                                                                                                    |                     |        | Close App |

# Figure 14 Comprehensive Setting of ISP Page

| Auto Exposure  | Define the maximum automatic exposure time;                                                                                                    |  |
|----------------|----------------------------------------------------------------------------------------------------|--|
| Metering Mode  | Select the Metering mode as the Central Weighted Average Metering, Evaluative Metering, Partial Metering, or Spot Metering;                                                                                                    |  |
| Clarity Factor | Select to display the clarity factor in the video window, otherwise the clarity factor will not be displayed;                                                                                                    |  |
| Color Tone     | Select color styles as custom, standard, warm, or cool;                                                                                                    |  |
| Work Mode      | Select the working mode as Low Delay/WDR, and adjust the exposure ratio when selecting the WDR mode;<br>Low Delay: The average delay is 40ms, and the highest frame rate is 60fps;<br>WDR: By synthesizing 2 frames into 1 frame, the dynamic range is improved, and the highest frame rate is 30fps; |  |

# 6.7.8 Settings>EDF

| X                                                                |                                                                       | Settings                                                              |                                                                                      | >            |
|------------------------------------------------------------------|-----------------------------------------------------------------------|-----------------------------------------------------------------------|--------------------------------------------------------------------------------------|--------------|
| Measurement<br>Image Format<br>Video<br>Storage<br>Files<br>Time | Automatic Alignment<br>O None<br>Sensitivity<br>O High<br>Window size | Shift     Middle                                                      | ○ Shift + Scale<br>○ Low                                                             |              |
| ISP                                                              | () Large                                                              | () Middle                                                             | <ul> <li>Small</li> </ul>                                                            |              |
| Itime<br>ISP<br>EDF<br>Stitch<br>Voice Control<br>Miscellaneous  | Description<br>Automatic alignment<br>Sensitivity: Improves<br>image. | : Solves offset issues of fused im<br>the detection accuracy of depth | ages, but slows down the fusion proces<br>of field, perhaps reduce the quality of fi | is.<br>iused |
|                                                                  |                                                                       |                                                                       | Clos                                                                                 | se Appl      |

Figure 15 Comprehensive Settings of EDF

| Automatic Alignment | Optionally turn on auto-alignment when there is significant displacement or scaling between images;        |
|---------------------|----------------------------------------------------------------------------------------------------|
| Sensitivity         | Select the sensitivity of EDF;                                                                             |
| Window size         | Select the window size for displaying real-time images during EDF;                                         |
| Description         | Automatic alignment: Solves offset issues of fused images, but slows down the fusion process.              |
|                     | Sensitivity: Improves the detection accuracy of depth of field, perhaps reduce the quality of fused image; |

# 6.7.9 Settings>Stitch

| 28                                              |                                                                          | Settings                                                              |                                                                          | >           |
|-------------------------------------------------|--------------------------------------------------------------------------|-----------------------------------------------------------------------|--------------------------------------------------------------------------|-------------|
| Measurement<br>Image Format                     | Detection Precision                                                      |                                                                       |                                                                          | High        |
| Video<br>Storage                                | Stitching Stride                                                         |                                                                       |                                                                          |             |
| Files                                           | ○ Small                                                                  | Middle                                                                | ⊖ Large                                                                  |             |
| Time<br>ISP                                     | O Black                                                                  | ○ White                                                               | Gray                                                                     |             |
| EDF                                             | Description                                                              |                                                                       |                                                                          |             |
| EDF<br>Stitch<br>Voice Control<br>Miscellaneous | Detection Precision: Th<br>longer it takes.<br>Stitching Stride: The lar | e higher the detection precision<br>ger the stitching stride, the low | , the more precision the stitchin,<br>er the precision and the faster th | g and the   |
|                                                 |                                                                          |                                                                       |                                                                          | Close Apply |

#### Figure 16 Comprehensive Settings of Stitch

| Detection Precision | Define the level of detection precision;                                                                                                    |
|---------------------|----------------------------------------------------------------------------------------------------|
| Stitching Stride    | Select the stitching stride;                                                                                                    |
| Background Color    | Select the background color of stitch;                                                                                                    |
| Description         | Detection Precision: The higher the detection precision, the more precision the stitching and the longer it takes<br>Stitching Stride: The larger the stitching stride, the lower the precision and the faster the speed; |

# 6.7.10 Settings>Voice Control

| 8                                               |                                                 | Settings       | ×           |
|-------------------------------------------------|-------------------------------------------------|----------------|-------------|
| Measurement<br>Image Format<br>Video<br>Storage | Voice Control<br>⊠ Enable<br>Key Words:<br>snap |                |             |
| Files                                           | freeze                                          | unfreeze       |             |
| Гime                                            | record/begin record                             | end/end record |             |
| ISP                                             |                                                 |                |             |
| EDF                                             |                                                 |                |             |
| Stitch                                          |                                                 |                |             |
| Voice Control                                   |                                                 |                |             |
| Miscellaneous                                   |                                                 |                |             |
|                                                 |                                                 |                | Close Apply |

Figure 17 Comprehensive Setting of Voice Control

| Voice Control                                                                                                    | Select whether to enable or not;                               |  |
|----------------------------------------------------------------------------------------------------|----------------------------------------------------------------|--|
|                                                                                                    | Provide Key Words for "snap";                                  |  |
| Key Words                                                                                                    | Provide Key Words for "freeze", "unfreeze";                    |  |
|                                                                                                    | Provide Key Words for "record/begin record", "end/end record"; |  |
| Note: After the camera is turned on, if the voice control module is not plugged in, the Key Words information will not be displayed by default; |                                                                |  |

# 6.7.11 Settings>Miscellaneous

| 8                                        | Settings                                                                                                 | ×           |
|------------------------------------------|----------------------------------------------------------------------------------------------------|-------------|
| Measurement<br>mage Format<br>Video      | Ruler Show Color:                                                                                        |             |
| Storage<br>Files                         | Grids Grids support saving grids information in Burn In Mode                                             |             |
| Time<br>SP<br>EDF                        | Bar Code Scanning Gun<br>□ Enable scanning gun to capture images<br>☑ Overwrite files with the same name |             |
| Stitch<br>Voice Control<br>Miscellaneous | Monitor Working Mode<br>□ Show                                                                           |             |
|                                          | Mouse<br>Size: Small                                                                                     |             |
|                                          | White Balance Mode<br>© RGB Gain<br>○ Color Temperature/Tint                                             |             |
|                                          | Camera Parameters                                                                                        |             |
|                                          |                                                                                                    | Close Apply |

Figure 18 Comprehensive Miscellaneous Settings Page

| Ruler                                                                                                    | When checked, the Ruler will be on the side or center of the video window, or choose not to display it;                   |
|----------------------------------------------------------------------------------------------------|----------------------------------------------------------------------------------------------------|
| Grids                                                                                                    | When checked, the Grids info will be saved in Burn in Mode, otherwise grids info will not be saved in Burn in Mode.       |
| Bar Code Scanning<br>Gun Selecting to enable Bar Code Scanning Gun, otherwise not to support; Selecting to support scanning gun over<br>with the same name, otherwise not to support; |                                                                                                    |
| Monitor Working<br>Mode                                                                                                    | Select to display the Monitor Working Mode in the video window, otherwise the Monitor Working Mode will not be displayed; |
| Mouse                                                                                                    | Choosing the Cursor size according to the screen resolution or personal preference;                                       |
| White Balance<br>Mode                                                                                                    | Optional RGB Gain or Color Temperature/Tint;                                                                              |
| Camera Parameters<br>Import                                                                                                    | Import the Camera Parameters from the USB flash drive to use the previously exported Camera Parameters;                   |
| Camera Parameters<br>Export                                                                                                    | Export the Camera Parameters to the USB flash drive to use the previously exported Camera Parameters;                     |
| Reset to factory defaults                                                                                                    | Restore camera parameters to its factory status;                                                                          |

7 Sample Images Captured with O5CAM4K Series HDMI Camera

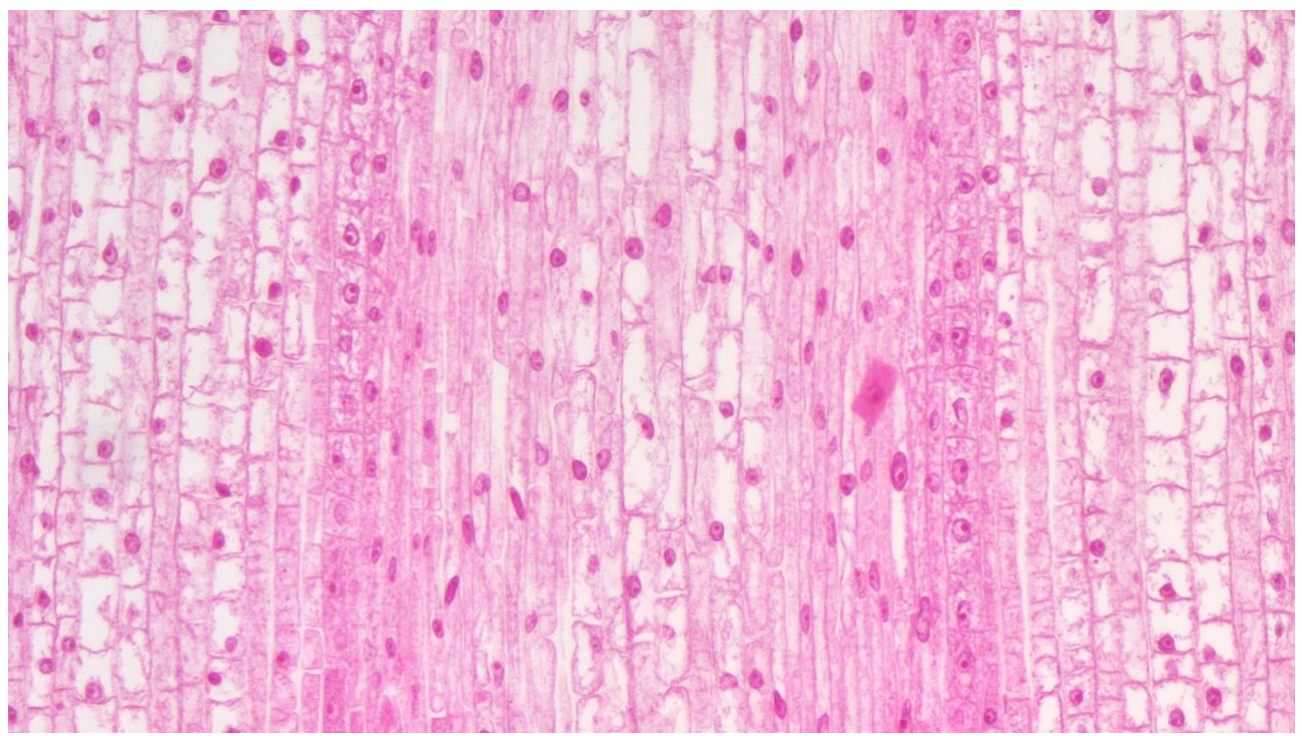

Figure 19 Sunflower Stem.C.S. Captured with O5CAM4K8MPA

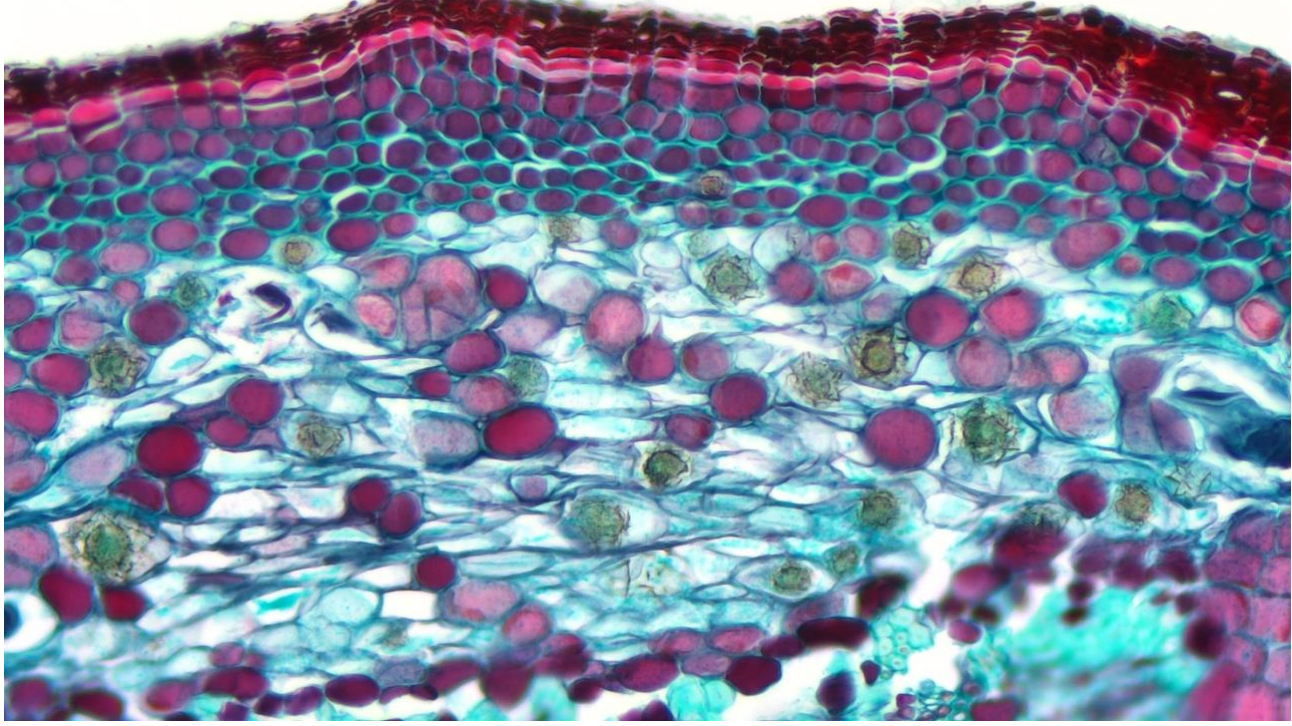

Figure 20 Paramecium.WM. Captured with O5CAM4K8MPA

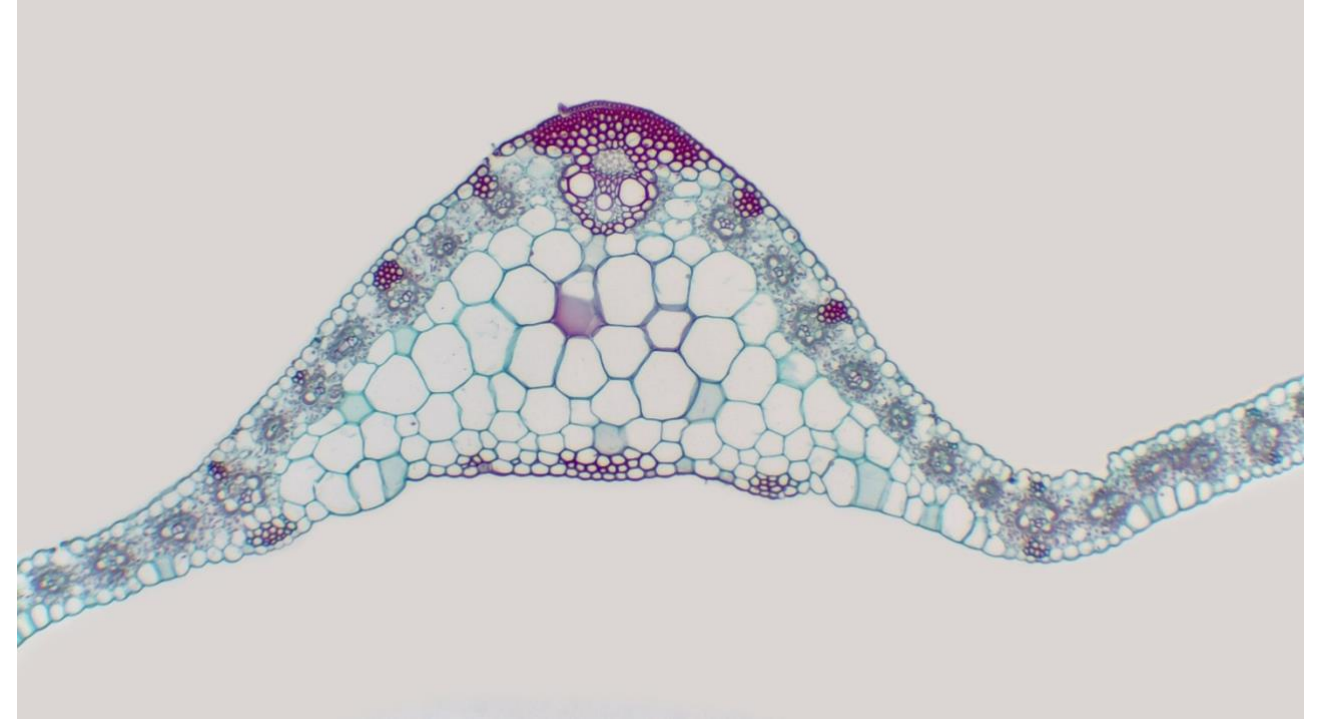

Figure 21 Fiber Connective Tissue.Sec. Captured with O5CAM4K8MPA

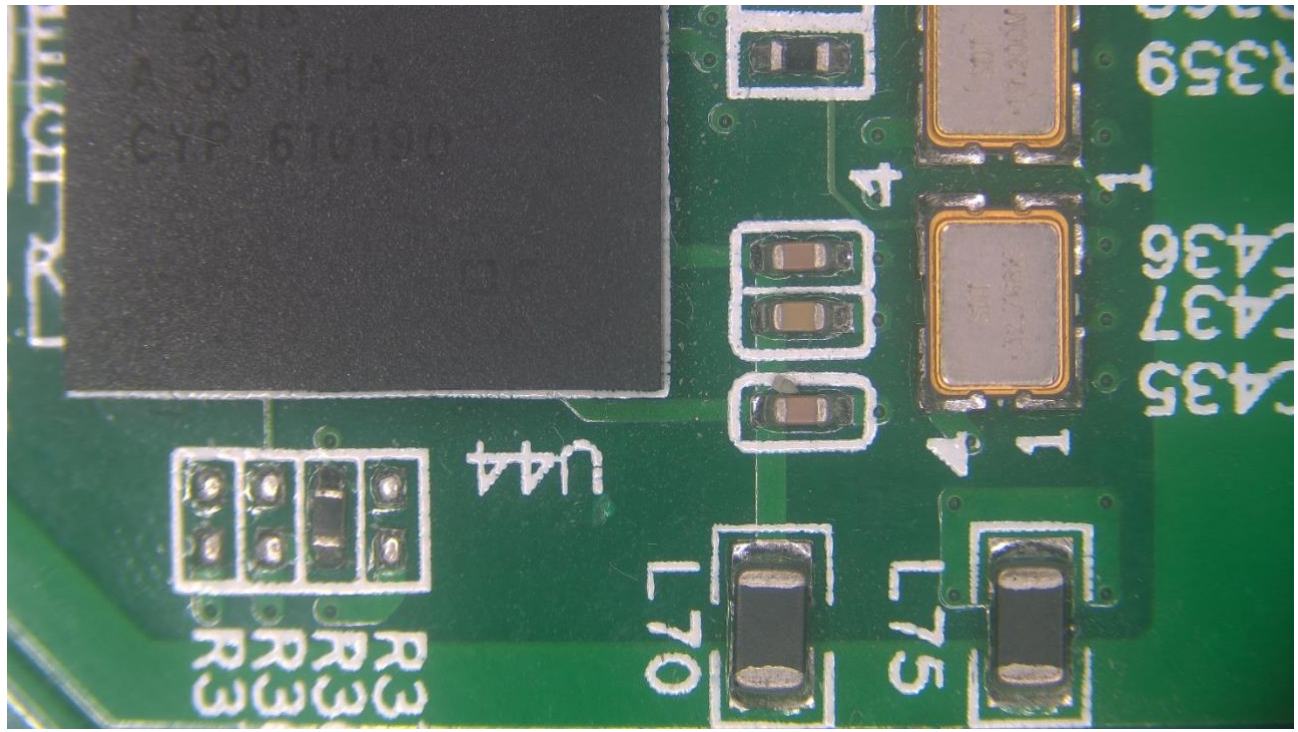

Figure 22 Circuit Board Captured with O5CAM4K8MPA

# 8 ToupTek<sup>®</sup>-- 联系信息

|       | 杭州图谱光电科                                                                                           | 技有限公司                           |  |  |
|-------|---------------------------------------------------------------------------------------------------|---------------------------------|--|--|
|       | 杭州市西湖区西                                                                                           | 园五路6号奥强大厦1号楼15层                 |  |  |
|       | 杭州, 310030, 浙                                                                                     | 江,                              |  |  |
| •     | 中国                                                                                                | 中国                              |  |  |
|       | Hangzhou ToupTek Photonics Co., Ltd                                                               |                                 |  |  |
|       | 15F, Aoqiang Bui                                                                                  | lding 1, No. 6, Xiyuan 5th Rd., |  |  |
|       | Hangzhou, 310030, Zhejiang,                                                                       |                                 |  |  |
| _     | P.R.China                                                                                         |                                 |  |  |
| C.    | +86-571-8111-0735<br>+86-571-8111-0730<br>+86-571-8810-2638,<br>+86-18058780750 (手机/Mobile Phone) |                                 |  |  |
|       | FAX: +86-571-8668-3738                                                                            |                                 |  |  |
|       | tphz@touptek.com                                                                                  |                                 |  |  |
|       | Skype:                                                                                            | 18058780750/ToupTek Photonics   |  |  |
| ····) | QQ                                                                                                | 2426878316                      |  |  |
|       | Wechat                                                                                            | 18058780750                     |  |  |